# 

# 

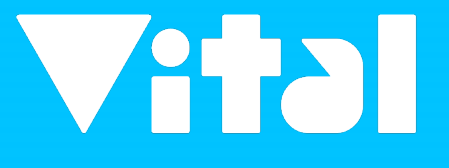

## 新增薪資單備註

**FFFF** 叡揚資訊

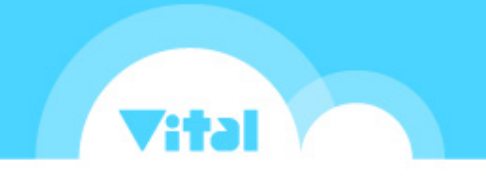

0

#### 薪資單備註-大批匯入

薪資單若有需備註的說明事項,可透過新增備註,會顯示於薪資單下方若筆數較多,可透過Excel方式大批匯入

操作路徑:全站功能→薪資獎金→計算及發放→發薪明細維護

| -                  |       |                   |            |                   |          |         |          |                       | E      | <b>鉴批</b> |
|--------------------|-------|-------------------|------------|-------------------|----------|---------|----------|-----------------------|--------|-----------|
| 計算及發放              | 每     | 月報表               |            |                   | 薪資參數     |         |          |                       | (4)    |           |
| 8% 恭吐把 担制          | 發薪明紙  | 田維護 <sup>12</sup> |            |                   |          |         | + 保費明細整排 | 出作業 ▼ + 發薪明細整批        | 作業 🔸 📥 | 批設定       |
| 设新时性况劃             | 員工    | ☑ 發薪              | 年月 2018/01 | <b></b> ~ 2018/12 | ■ 發薪描述   | 課稅國     |          |                       |        |           |
| 變動加扣項維護            |       |                   |            |                   |          |         |          |                       |        |           |
| 3 <sup>咨獎会計算</sup> |       |                   |            |                   |          | ▲ 單位 ×  |          |                       |        |           |
| 發薪明細維護             |       | 單位                | ▼ 員工編號     | ▼ 姓名              | ▼ 加項合計 ▼ | 減項合計 ▼  | 實發金額 ▼   | 發薪描述                  | ▼ 課    | T         |
| 發薪資料鎖定             | ▲ 單位: |                   |            |                   |          |         |          |                       |        |           |
| 離職(留停)繳回試筒         |       |                   | C001       | 錢一棣               | 27,500   | 310.841 | 25,832   | 2018/01月新(2018/02/05) | 臺灣     | 0         |
|                    |       |                   | C001       | 錢一棟               | 77,400   | 275.275 | -242,441 | 2018/11月薪(2018/12/05) | 臺灣     | Ø         |
| 新貞聨仔/進款/ 痘憰条       | -     |                   | D001       | 屠一哲               | 64,400   | 3,258   | 61,142   | 2018/01月薪(2018/02/05) | 臺灣     | Ø         |
|                    |       |                   | D001       | 屠一哲               | 54,400   | 3,258   | 51,142   | 2018/05月薪(2018/06/05) | 臺灣     | Ø         |
|                    |       |                   | D001       | 屠一哲               | 64,400   | 3,258   | 61,142   | 2018/11月薪(2018/12/05) | 臺灣     | Ø         |
|                    |       |                   | G001       | 劉一汝               | 64,400   | 1,481   | 62,919   | 2018/01月薪(2018/02/05) | 臺灣     | Ø         |
|                    |       |                   | G001       | 劉一汝               | 64,400   | 1,481   | 62,919   | 2018/05月薪(2018/06/05) | 臺灣     | Ø         |
|                    |       |                   | G001       | 劉一汝               | 64,400   | 1,481   | 62,919   | 2018/11月薪(2018/12/05) | 臺灣     | Ø         |
|                    |       |                   | H001       | 蘇一鈴               | 54,400   | 1,481   | 52,919   | 2018/01月薪(2018/02/05) | 臺灣     | Ø         |

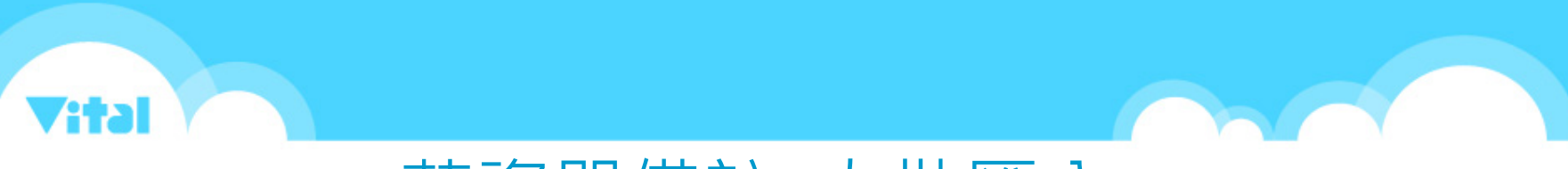

### 薪資單備註-大批匯入

| 5    |               |                                        | 整批設定                                                                                         |                                                                                                    | 發薪年月<br>發薪描述                                         |                                       |                        |               |
|------|---------------|----------------------------------------|----------------------------------------------------------------------------------------------|----------------------------------------------------------------------------------------------------|------------------------------------------------------|---------------------------------------|------------------------|---------------|
| 發薪年月 | 2018/01       |                                        | ~ 2018/12                                                                                    |                                                                                                    |                                                      |                                       |                        |               |
| 發薪描述 | 2018/05月薪(201 | 18/06/                                 | ×                                                                                            | 下                                                                                                    | 載檔案                                                  |                                       |                        |               |
|      | 圖 請下載匯入範本: 批: | 欠匯入                                    | 付款資訊附言.xls 批次匯入薪貨                                                                            | i單備註.xls                                                                                                    |                                                      |                                       |                        |               |
|      | D             | r                                      |                                                                                              | C                                                                                                    |                                                      | E                                     | F<br>4.5-6199.48.55    | G             |
|      |               | 2                                      | 匯入結果說明 (*) 按新指<br>2018/01日                                                                   | 起                                                                                                    | (*)貝上編號                                              | <b>姓名</b>                             | 新食単個社<br>本日位發生效將令1000元 | 取得新資单万5<br>DE |
|      |               | 4                                      | 2018/01月<br>2018/01日                                                                         | 素庁(2010/02/05)<br>室倉(2018/02/05)                                                                                                    | A002                                                 | 放一部                                   | 本日併發年終廢全5000元          | تلو ؟<br>ټ    |
|      |               | 5                                      | 2018/01月                                                                                     | 東京(2018/02/05)                                                                                                    | A003                                                 | 林一芳                                   |                        | 3             |
|      |               | 6                                      | 2018/01月                                                                                     | <b>素</b> 序(2018/02/05)                                                                                                    | B001                                                 | 黄一玉                                   |                        | 3             |
|      |               | 7                                      | 2018/01月                                                                                     | 棄庁(2018/02/05)                                                                                                    | B002                                                 | 饒一霖                                   |                        | Ξ             |
|      |               | 8                                      | 2018/01月                                                                                     | 幕庁(2018/02/05)                                                                                                    | B003                                                 | 詹一民                                   |                        | 3             |
|      |               | 9                                      | 2018/01月                                                                                     | <b>薬芹(2018/02/05)</b>                                                                                                    | C001                                                 | 錢一棣                                   | 植窗供計                   | Ξ             |
|      |               |                                        |                                                                                              |                                                                                                    |                                                      |                                       |                        |               |
|      |               | 10                                     | 2018/01月                                                                                     | <b>幕</b> 府(2018/02/05)                                                                                                    | C002                                                 | 黃一揚                                   | 供為佣矼                   | Е             |
|      |               | 10<br>11                               | 2018/01月<br>2018/01月                                                                         |                                                                                                    | C002<br>C003                                         | 黄一揚黄一珍                                | 不需備註者空白即可              | 2             |
|      |               | 10<br>11<br>12                         | 2018/01月<br>2018/01月<br>2018/01月                                                             |                                                                                                    | C002<br>C003<br>D001                                 | 黄一揚黄一珍屠一哲                             | 不需備註者空白即可              | 3             |
|      | _             | 10<br>11<br>12<br>13                   | 2018/01月<br>2018/01月<br>2018/01月<br>2018/01月<br>2018/01月                                     |                                                                                                    | C002<br>C003<br>D001<br>D002                         | 黄一拐<br>黄一珍<br>屠一哲<br>李一哲              | 不需備註者空白即可              |               |
|      |               | 10<br>11<br>12<br>13<br>14             | 2018/01月<br>2018/01月<br>2018/01月<br>2018/01月<br>2018/01月<br>2018/01月<br>2018/01月             |                                                                                                    | C002<br>C003<br>D001<br>D002<br>D003<br>F002         | 黄一揚<br>黄一珍<br>屠一ぢ<br>李一玲<br>吳一羽<br>赤一 | 不需備註者空白即可              |               |
|      |               | 10<br>11<br>12<br>13<br>14<br>15<br>16 | 2018/01月<br>2018/01月<br>2018/01月<br>2018/01月<br>2018/01月<br>2018/01月<br>2018/01月<br>2018/01月 | 東府(2018/02/05)<br>東府(2018/02/05)<br>東府(2018/02/05)<br>東府(2018/02/05)<br>東府(2018/02/05)<br>東府(2018/02/05)<br>東府(2018/02/05)<br>東府(2018/02/05) | C002<br>C003<br>D001<br>D002<br>D003<br>E002<br>E003 | 黄黄屠李吳黄李                               | 不需備註者空白即可              |               |

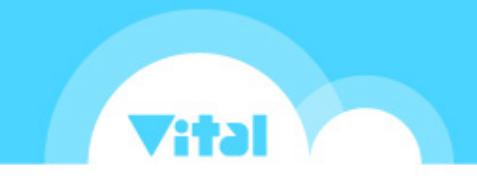

#### 薪資單備註-大批匯入

## ■ 填寫完後,將檔案上傳至系統,即可大批匯入薪資單備註 ■ 操作路徑:全站功能→薪資獎金→計算及發放→發薪明細維護

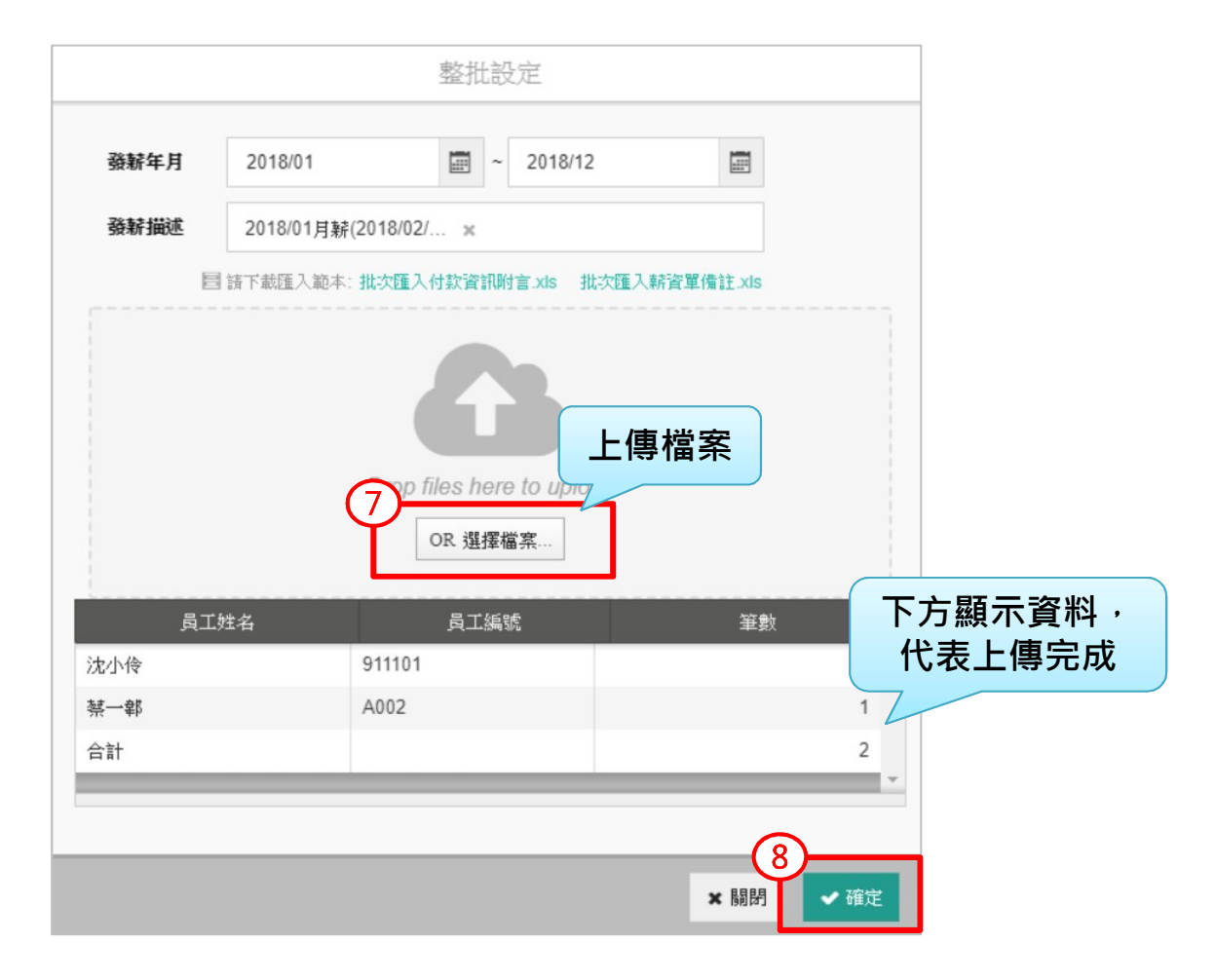

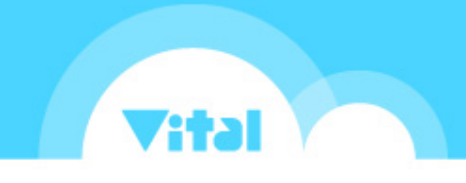

#### 薪資單備註-單筆新增

若需增加備註的員工不多,也可以直接於薪資單備註欄位輸入 操作路徑:全站功能→薪資獎金→計算及發放→發薪明細維護

|                   | (2)             |                         |                |            |                  |                  |                    |                                                |          |             |
|-------------------|-----------------|-------------------------|----------------|------------|------------------|------------------|--------------------|------------------------------------------------|----------|-------------|
| 日 員工資料 差          | 勤資料 薪資          | 授金 年度                   | 作業組織編          | 制權         | 限控管暨系統參數         |                  |                    |                                                |          |             |
| 計算及發放             |                 | 每月報                     | Ę              |            | 薪資參數             |                  |                    | 1 /L-322 2% 7+10 /01 2+ 31 /                   | 1 SHC +1 |             |
| 發薪時程規劃<br>變動加扣項維護 |                 | 發新明細維護<br><sub>員工</sub> | 2 發薪年月 2018/01 | 2018/12    | <b>避</b> 發薪描述    | 課稅國              | + 保賀明細整批           | 【作業 ▼                                          | F業 ▼     | 批設定 +       |
| 3 音遊金計算           |                 | 留价                      | ▼ 昌丁45 ¥P      | ▼ #*-9     | ▼ 加済会計 ▼         | ▲單位 ×            | 安聚全菇 ▼             | 颈症描述                                           | 點刻       | 選編輔         |
| 發新明細維護<br>發薪資料鎖定  |                 | 单位:                     | C001           | • X-白 送一棣  | 27,500           | 八月二日 1,668       | 25,832             | 5x 新7田2世<br>2018/01月薪(2018/02/05)              | 臺灣       | 4           |
| 離職(留停)繳回詞         | <i>"</i>        |                         | C001           | 錢一棣        | 77,400           | 319,841          | -242,441           | 2018/05月薪(2018/06/05)                          | 臺灣       | Ø           |
| 薪資轉存/匯款           | <sub>倉</sub> 檔案 |                         | C001           | 錢一棣<br>屠一哲 | 77,400<br>64,400 | 275,275<br>3,258 | -197,875<br>61,142 | 2018/11月薪(2018/12/05)<br>2018/01月薪(2018/02/05) | 臺灣       | ت م)<br>ت م |
|                   | _               |                         | D001           | 屠一哲        | 54,400           | 3,258            | 51,142             | 2018/05月薪(2018/06/05)                          | 臺灣       | Øī          |
|                   |                 |                         | D001           | 属一哲        | 64,400<br>64 400 | 3,258<br>1 481   | 61,142<br>62,919   | 2018/11月薪(2018/12/05) 2018/01月薪(2018/02/05)    | 臺灣       |             |
|                   |                 |                         | G001           | 劉一汝        | 64,400           | 1,481            | 62,919             | 2018/05月薪(2018/06/05)                          | 臺灣       | Ø           |
|                   |                 |                         | 0001           |            |                  |                  |                    |                                                |          |             |

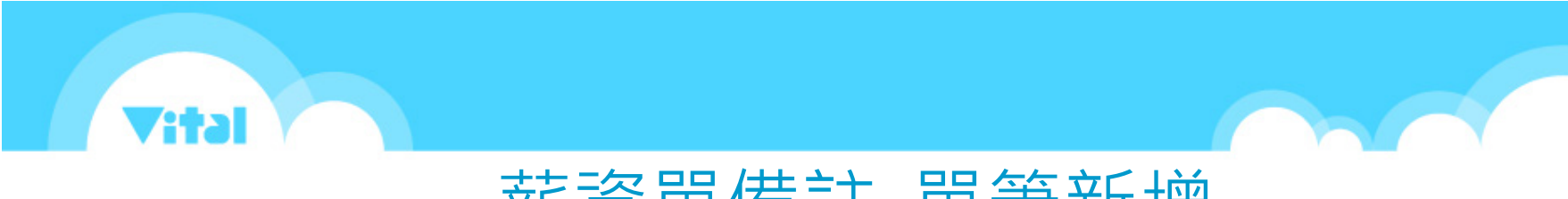

### 薪資單備註-單筆新增

| 後薪明細維護 ®     |                                                                                                    |                                   |                      |      | 點選展開 |
|--------------|----------------------------------------------------------------------------------------------------|-----------------------------------|----------------------|------|------|
| ← 沈小伶        |                                                                                                    | ≍'端 ↓ - 3454453+0- 2012/01 片 152/ | 2018/02/05)          |      |      |
| 發放明細<br>付款資訊 | 1997年1997日 1997日 19970 19970 19970 19970 19970 19970 19970 19970 19970 19970 19970 19970 19970 19970 19970 19970 19970 19970 19970 19970 19970 19970 19970 19970 19970 19970 19970 19970 19970 19970 19970 19970 19770 19770 197700 19770 19770 | 室,亭   5元和7田江-2010/01月初1           | 2010/22/03/          |      |      |
| 扣繳明細 發棄      | 新明細維護 <sup>®</sup>                                                                                                    |                                   |                      |      |      |
| 成本分攤         | 沈小伶                                                                                                    | ☑ 發薪明細                            |                      |      |      |
|              | 發放明細                                                                                                    | 人 人 人                             | 911101 - 沈小伶         |      |      |
|              | 付款資訊                                                                                                    | 謀稅國★                              | 臺灣                   |      |      |
|              | 扣繳明細                                                                                                    | 發薪描述*                             | 2018/01月薪(2018/02/ 🗙 |      |      |
|              | 成本分攤                                                                                                    | 取得薪資單方<br>5 式                     | P - 紙本 × E - Email × |      | 輸入備註 |
|              |                                                                                                    | <b>薪</b> 資單備註                     | 本月併發年終獎金10000元       |      |      |
|              |                                                                                                    | 備註                                |                      |      |      |
|              |                                                                                                    | 發放明細                              |                      |      |      |
|              |                                                                                                    |                                   | tintê 👝              | 減項 👍 | 公司項  |

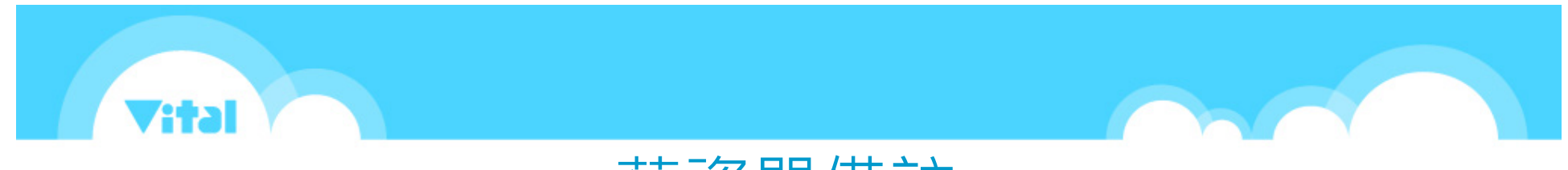

#### 薪資單備註

■ 備註新增完成後,會顯示於薪資單最下方

| <b>薪資單明細表</b><br>薪資月份: 2018年01<br>報表製作: 叡揚資訊 | - <b>叡揚雲端</b><br><sub>月</sub><br>Vital Payroll | 發薪日: 2018年02月0                                                           | 5日                                                                                                    |
|----------------------------------------------|------------------------------------------------|--------------------------------------------------------------------------|----------------------------------------------------------------------------------------------------|
| 員工編號:                                        | 911101                                         | 單位名稱:                                                                    | A01                                                                                                    |
| 員工姓名:                                        | 沈小伶                                            | 身分證號:                                                                    | R20000****                                                                                                    |
|                                              | Amy                                            |                                                                          |                                                                                                    |
|                                              |                                                |                                                                          |                                                                                                    |
|                                              |                                                |                                                                          |                                                                                                    |
| 加項                                           | 金額                                             | 滅項                                                                       | 金額                                                                                                    |
| 加項<br>免税加班費 - 71.5 小阴                        | 金額<br>5 28,466                                 | 減項<br>法院扣款                                                               | 金額<br>9,286                                                                                                    |
| 加項<br>免税加班費 - 71.5 小師                        | 金額<br>5 28,466                                 | 減項<br>法院扣款<br>病假扣薪 - 1.5 小時                                              | 金額<br>9,286<br>609                                                                                                    |
| 加項<br>免税加班費 - 71.5 小師                        | 金額<br>5 28,466                                 | 減項<br>法院扣款<br>病假扣薪 - 1.5 小時<br>所得稅(50M)                                  | 金額<br>9,286<br>609<br>500                                                                                                   |
| 加項<br>免税加班費 - 71.5 小師<br>應税所得:               | 金額<br>5 28,466<br>(609)                        | 減項<br>法院扣款<br>病假扣薪 - 1.5 小時<br>所得稅(50M)<br>加項合計:                         | 金額<br>9,286<br>609<br>500<br>28,460                                                                                         |
| 加項<br>免税加班費 - 71.5 小師<br>應税所得:               | 金額<br>5 28,466<br>(609)                        | 減項<br>法院扣款<br>病假扣薪 - 1.5 小時<br>所得稅(50M)<br>加項合計:<br>減項合計:                | 金額<br>9,286<br>609<br>500<br>28,46<br>10,39                                                                                 |
| 加項<br>免税加班費 - 71.5 小師<br>應税所得:               | 金額<br>5 28,466<br>(609)                        | 減項<br>法院扣款<br>病假扣薪 - 1.5 小時<br>所得稅(50M)<br>加項合計:<br>減項合計:<br>實領金額:       | 金額<br>9,286<br>609<br>500<br>28,460<br>10,399<br>18,07                                                                      |
| 加項<br>免稅加班費 - 71.5 小師<br>應稅所得:<br>銀行名稱       | 金額<br>5 28,466<br>(609)<br>分行                  | 減項<br>法院扣款<br>病假扣薪 - 1.5 小時<br>所得稅(50M)<br>加項合計:<br>減項合計:<br>實領金額:<br>帳號 | <ul> <li>金額</li> <li>9,286</li> <li>609</li> <li>500</li> <li>28,464</li> <li>10,399</li> <li>18,073</li> <li>金額</li> </ul> |

## 

## 新增在職證明扣繳單位名稱

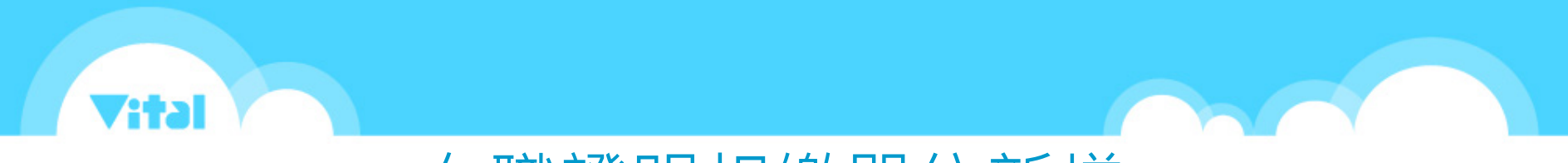

#### 在職證明扣繳單位新增

在職證明中,若想顯示其他扣繳單位的名稱,可透過新增版次的方式調整

■ 操作路徑:全站功能→員工資料→基本資料→在職證明

| Payroll |                                                                                    |                                                                                                    |                                                                                                    |                                                                                                    |                                                                                                    |                                                                                                    | gssvital1gssvital1                                                                                                    | 👳 ~                                                                                                    | 叡揚雲端 ∨                                                                                                    |
|---------|------------------------------------------------------------------------------------|----------------------------------------------------------------------------------------------------|----------------------------------------------------------------------------------------------------|----------------------------------------------------------------------------------------------------|----------------------------------------------------------------------------------------------------|----------------------------------------------------------------------------------------------------|----------------------------------------------------------------------------------------------------|----------------------------------------------------------------------------------------------------|----------------------------------------------------------------------------------------------------|
| 員工資料    | 差勤資料                                                                               | 薪資獎金                                                                                                    | 年度作業組織                                                                                                    | 織編制                                                                                                    | 權限控管暨系統參數                                                                                                    |                                                                                                    |                                                                                                    |                                                                                                    | Q * + ž                                                                                                    |
| 基本資料    | ł                                                                                  | <b>女</b><br>在職證                                                                                                    | · 查                                                                                                    |                                                                                                    | (모)論                                                                                                    | <u> </u>                                                                                                    | <b>- 福</b>                                                                                                    |                                                                                                    |                                                                                                    |
| 個人基本資   | 科維護<br>獲                                                                           |                                                                                                    |                                                                                                    |                                                                                                    |                                                                                                    |                                                                                                    |                                                                                                    | <b>±</b> T                                                                                                    | <b>載</b> ▼                                                                                                    |
| 離職證明    |                                                                                    |                                                                                                    | 版次                                                                                                    | * 中文                                                                                                    | 在職證明書                                                                                                    |                                                                                                    |                                                                                                    |                                                                                                    |                                                                                                    |
|         |                                                                                    |                                                                                                    | 員工                                                                                                    | *<br>中文在                                                                                                    | 在職證明書                                                                                                    | \$                                                                                                    | *                                                                                                    |                                                                                                    |                                                                                                    |
|         |                                                                                    |                                                                                                    | 證書日期                                                                                                    | *<br>在職調                                                                                                    | <sup>扣級単位</sup><br>證明書範本                                                                                                    |                                                                                                    |                                                                                                    |                                                                                                    |                                                                                                    |
|         |                                                                                    |                                                                                                    | 證書字號                                                                                                    | * 英文i                                                                                                    | 在職證明書                                                                                                    |                                                                                                    | + 1 +R ≠ +R →                                                                                                    |                                                                                                    |                                                                                                    |
|         |                                                                                    |                                                                                                    |                                                                                                    | 中文有在職調                                                                                                    | 在職證明書(系統預設)<br>證明書範本(系統預設)                                                                                                    | 31                                                                                                    | 進入報表設訂                                                                                                    | F                                                                                                    |                                                                                                    |
|         |                                                                                    |                                                                                                    |                                                                                                    | \                                                                                                    | 報表設計                                                                                                    | C                                                                                                    |                                                                                                    |                                                                                                    |                                                                                                    |
|         |                                                                                    |                                                                                                    |                                                                                                    |                                                                                                    |                                                                                                    |                                                                                                    |                                                                                                    |                                                                                                    |                                                                                                    |
|         |                                                                                    |                                                                                                    |                                                                                                    |                                                                                                    |                                                                                                    |                                                                                                    |                                                                                                    |                                                                                                    | 你的試                                                                                                    |
|         | 夏工資料         夏工資料         基本資準         個人基本資準         3         日本職證明         離職證明 | 夏工資料       差勤資料         夏工資料       差勤資料         基本資料       個人基本資料維護         月分註記維護       日本職證明         離職證明       ● | 夏工資料       差勤資料       薪資獎金         基本資料       備工       基本資料         個人基本資料維護       身分註記維護       全職證明         離職證明       ●       ● | 夏工資料       差勤資料       薪資獎金       年度作業       組         基本資料       基本資料維護       身分註記維護       日       日         夏分註記維護       金職證明       版次       見工         離職證明       監書日期       證書字號 | 夏工資料       差勤資料       薪資獎金       年废作業       組織編制         基本資料       店       日本資料       日本資料       日本資料         個人基本資料       日本資料       日本       日本       日本         月分註記維護       日本職證明       日本職證       日本       日本       日本         20       日本職證       日本       日本       日本       日本       日本         21       日本       日本 | Product       2       頁工資料       差勤資料       新済奥金       年度作業       組織編制       確限控管暨系統參数         基本資料       広人基本資料維護       日本資料       日本資料       日本       日本         3       在職語明       ●       日本       日本       日本         3       在職語明       ●       ●       中文在戰證明書         3       在職語       日本       日本       日本       日本         3       日本       日本 | Participal         差勤資料         薪資獎金         年度作業         組織編制         權限控管暨系統參数           基本資料         基本資料         基本資         化価         久軟/4           個人基本資料         基本資         化価         久軟/4           日本         日本         日本         人製約           日本         日本         中文在職證明書         日本           日本         日本         日本         日本           日本         日本         日本         日本         日本           日本         日本         日本         日本         日本           日本         日本         日本         日本         日本           日本         日本         日本         日本         日本           日本         日本         日本         日本         日本           日本         日本         日本         日本         日本           日本         日本         日本         日本         日本           日本         日本         日本         日本         日本         日本           日本         日本         日本         日本         日本         日本           日本         日本         日本         日本         日本         日本           日本         日本         日本         日本 | Prod       gssvala1gssvala1         引工資料       差勤資料       新資夾金       年度作業       組織鉱制       確限控管留系統參数       Scanding         基本資料       基本容       住職       免動仲運       在職語部目           個人基本資料編集       多分記記編集       日 | Parcel       gssvital1gssvital       @ ~         9       項工資料       差劫資料       新資獎金       年度作業       組織編制       催限性管留系統參對       Second          基本資料       在空       企園       会助仲匯          個人基本資料網路       身分註記錄器        中文在國證明書          勇分註記錄器       年間            第合第二       中文在國證明書            #       中文在國證明書            #       #             #       #              #       # </td |

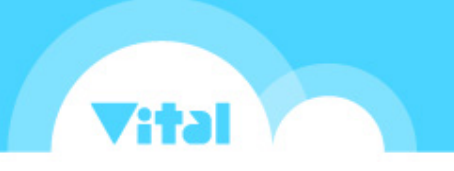

#### 在職證明扣繳單位新增

#### ■ 下載「中文在職證明書」的檔案修改,修改後請記得存檔

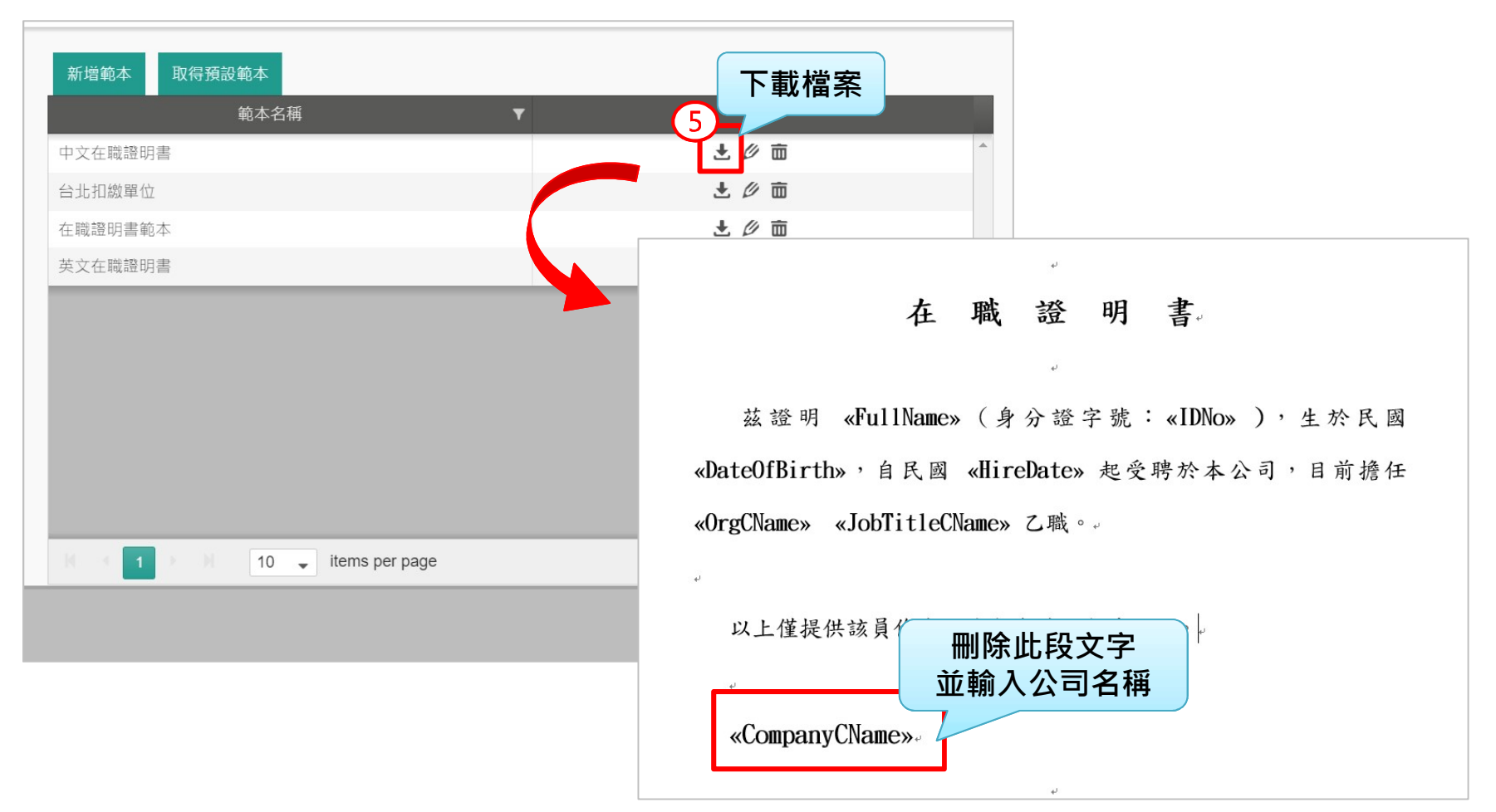

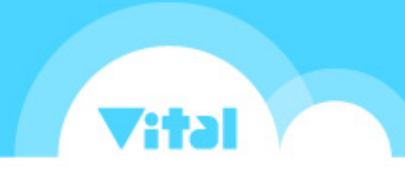

#### 在職證明扣繳單位新增

#### ■ 透過「新增範本」,將修改好的在職證明範本上傳

■ 操作路徑:全站功能→員工資料→基本資料→在職證明

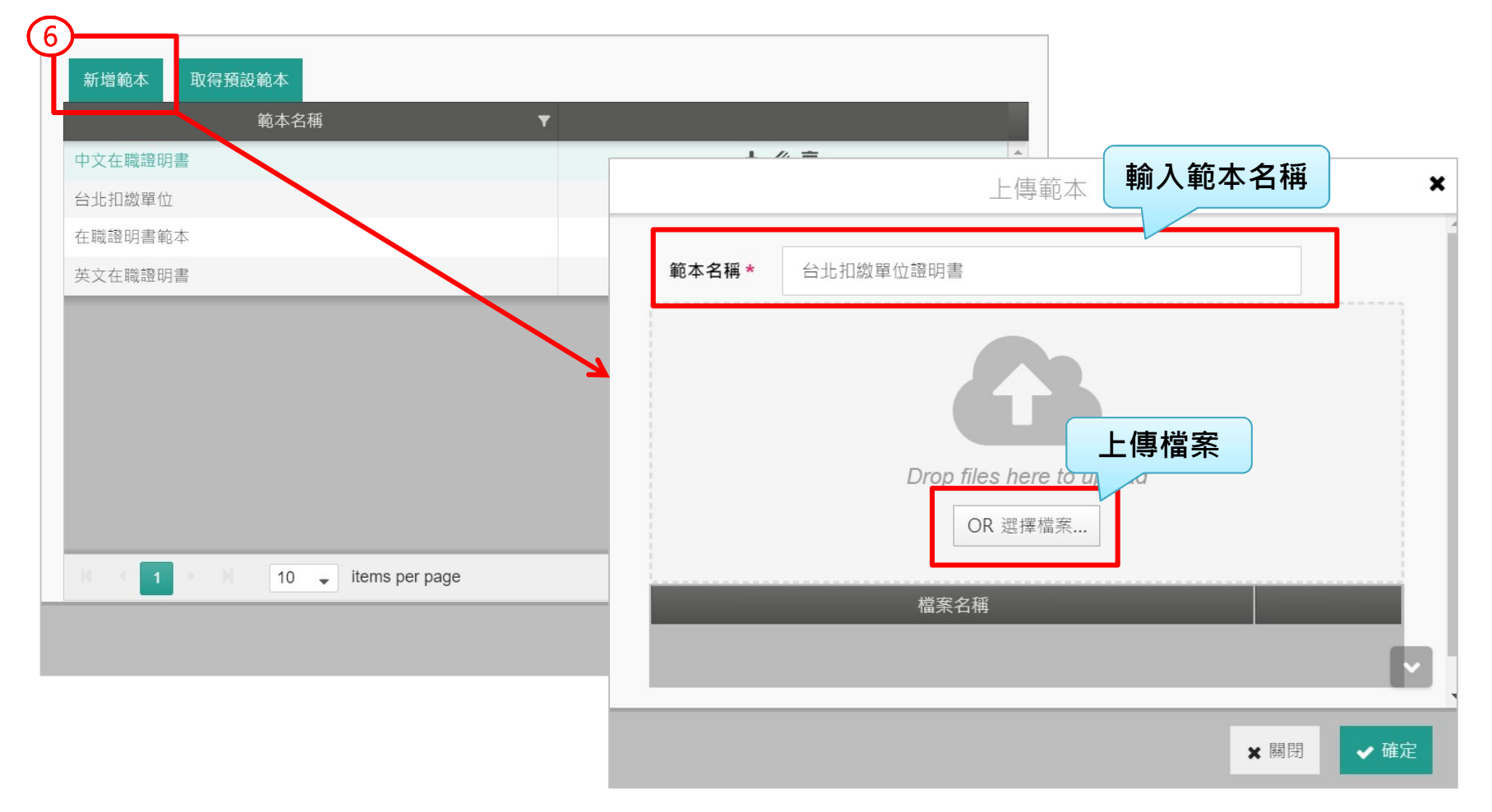

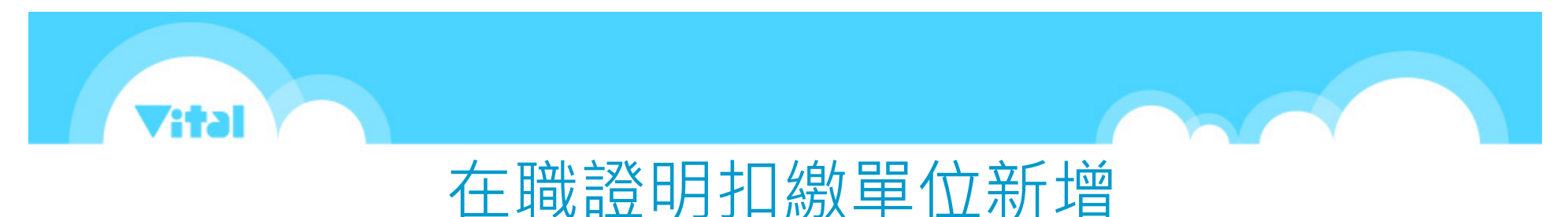

## 新增範本後,在職證明-版次中選擇新增的範本,就可製作不同公司名稱的在職

證明

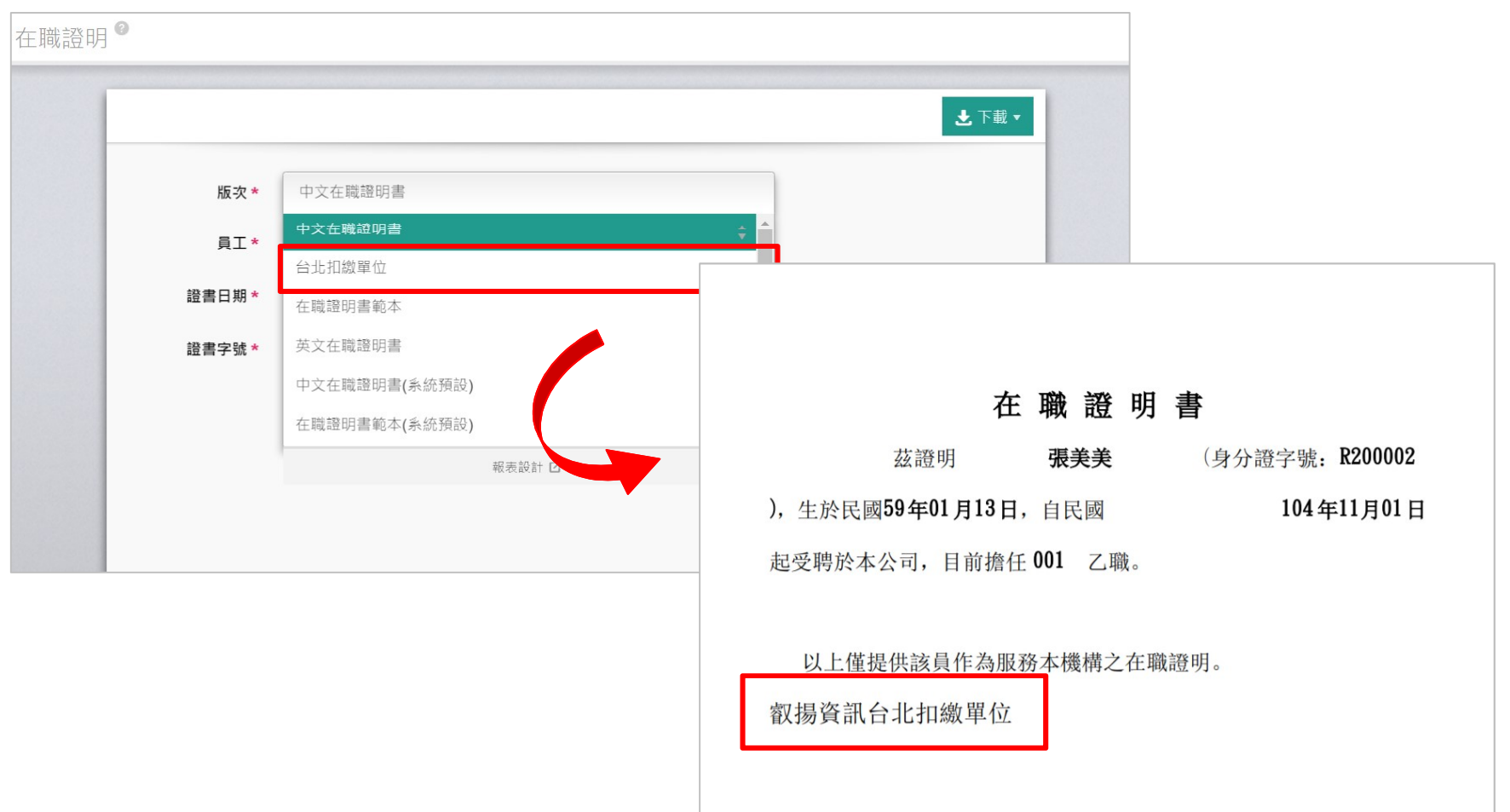